Provides guidance on the updated functionality of the Facilities Connect Reports as of the March 2025 Upgrade.

## **NEW LINK TO OPEN RECORDS**

Upon returning results, open records by clicking on the blue highlighted column with the Open Record icon

| ≡           | Northwe       | estern   FACILITIES CONNECT                       |                                           |                          |                            |                           | (           | i) (9  |
|-------------|---------------|---------------------------------------------------|-------------------------------------------|--------------------------|----------------------------|---------------------------|-------------|--------|
| 6<br>2      | Tasks<br>Worl | /<br><b>&lt; Task</b> ସ                           |                                           |                          |                            |                           | C C         |        |
| ්<br>ව<br>ද | Work Ta       | isk v                                             |                                           |                          |                            | S 🕹 🖓 Ap                  | ply Filters | ×<br>® |
| æ<br>e      | Task Typ      | e: project × Work Location: evanston × Status: ac | ttive × <u>Clear Filters</u><br>Task Type | Service Assignment Class | Responsible Organization   | Work Location $\equiv$    | Building ID |        |
|             |               | Contains                                          | project                                   | Contains                 | Contains                   | evanston                  | Contain     | 15     |
|             |               | F <sup>2</sup> EDDC - CAP - Mudd Hall 4 & 5 ai    | 1 Project                                 | Project                  | Central DDC                | \Locations\Evanston Camp  | 8720        |        |
|             | _             |                                                   | 0 Project                                 | Project                  | Central Engineer           | \Locations\Evanston Camp  | 8720        | _      |
|             |               | 🖸 WT-1458400 EVENG Mudd Hall                      | 6 Project                                 | Projects                 | FMDC                       | \Locations\Evanston Camp  | 8735        |        |
|             |               | 🖸 WT-1457676 - EV ENG - Tech A                    | 3 Project                                 | Facilities               | Z2ENG                      | \Locations\Evanston Camp  | 8735        |        |
|             |               | F2 WT 1457572 EVENG Project 10                    | 2 Project                                 | Facilities               | Central DDC                | \Locations\Evanston Camp  | 8735        |        |
|             |               |                                                   | 1 Project                                 | Facilities               | Z2ELEC                     | \Locations\Evanston Camp  | 8735        |        |
|             |               | C EDDC - CAP - Project 1002149 :                  | 6 Project                                 | Projects                 | Central Carpenter          | \Locations\Evanston Camp  | 8650        |        |
|             |               | C WT-1457571 EVELEC Project 10                    | 1 Project                                 | Project                  | Central Engineer           | \Locations\Evanston Camp  | 8709        |        |
|             |               | F2 1457426 EVCARP Support Kem                     | 8 Project                                 | Projects                 | Central Contract Custodian | \Locations\Evanston Camp  | 8735        |        |
|             |               |                                                   | 4 Project                                 | Proiects                 | Central Electrician        | \I ocations\Evanston Camp | 8735        |        |
|             | Items         | C WT-1457311 EVENG - Deering R                    |                                           |                          |                            | 1 ∨ of 6 page             | s 4         | •      |
|             |               | 다. WT-1457108 EVCUST Support T                    |                                           |                          |                            | , or o page               |             |        |

| ≡      | Northwestern   FACILITIES CONNE        | ст            |                |                       |                            |                  |   |     |               |                | (i) (i | ඉ |
|--------|----------------------------------------|---------------|----------------|-----------------------|----------------------------|------------------|---|-----|---------------|----------------|--------|---|
| ŵ      | Deguarte D                             |               |                |                       |                            |                  |   |     |               | C2 C+          |        |   |
| Ľ      | Requests G                             |               |                |                       |                            |                  |   |     |               |                | М      |   |
| đ      | ∧ All Service Requests                 |               |                |                       |                            |                  |   |     |               | л <sup>4</sup> | 1      |   |
| ۵<br>۵ | All Requests                           |               |                |                       |                            |                  | G | ⊻   |               | / Filters      | \$     |   |
| 2<br>Ø | Request ID: 133 × <u>Clear Filters</u> | 1             |                |                       |                            |                  |   |     |               |                |        |   |
| Ċ      | Request ID                             | ask ID        | Request Status | Request Type          | Request Classification     | Service Class    |   |     | Location Requ | ested          |        |   |
|        | 133                                    | itains        | Contains       | Contains              | Contains                   | Contains         |   |     | Contains      |                |        |   |
|        |                                        | 58166         | Issued         | Risk/Facilities       | Engineer - Other/Exception | Risk             |   |     | \Locations\E  | anston Ca      | mp     |   |
|        | C SR-1216133                           | 56677         | Completed      | Risk/Facilities       | Engineer - Other/Exception | Risk             |   |     | \Locations\E  | anston Ca      | mp     |   |
|        | 🖸 SR-1215133                           | 53733         | Issued         | Service Request       | Room Too Warm              | Temperature      |   |     | \Locations\E  | anston Ca      | mp     |   |
|        | CC-1214133                             | 52988         | Completed      | Health & Safety       | Refrigerant                | Health & Safety  |   |     | \Locations\C  | nicago Car     | np     |   |
|        | 2 SR-1213398                           | 52989         | Issued         | Request Event Support | Events - Support & Setup   | Event Support    |   |     | \Locations\E  | anston Ca      | mp     |   |
|        |                                        | 52985         | Completed      | Plumbing              | Clog                       | Plumbing & Leaks |   |     | \Locations\E  | anston Ca      | mp     |   |
|        | [_] SR-1213395                         | -6.4622 items |                |                       |                            |                  |   |     | 6464          |                | •      |   |
|        | [] SR-1213396                          | or 1632 items |                |                       |                            |                  | 1 | ~ 0 | r 104 pages   | 4              | ,      |   |
|        | [] SR-1213397                          | -             |                |                       |                            |                  |   |     |               |                |        |   |
|        |                                        |               |                |                       |                            |                  |   |     |               |                |        |   |

Provides guidance on the updated functionality of the Facilities Connect Reports as of the March 2025 Upgrade.

## **NEW FILTERING OPTIONS**

2 Upon opening the reports, the default filtering option will be "Contains".

| ≡  | Nor | thwe              | STERN FACILITIES CONNEC           | г                                   |                                    |                   |                     |               |            | í         | 0     |
|----|-----|-------------------|-----------------------------------|-------------------------------------|------------------------------------|-------------------|---------------------|---------------|------------|-----------|-------|
| ம் |     | Tasks             | 1                                 |                                     |                                    |                   |                     |               |            |           |       |
| Ľ  | /   | All Tas           | sks G                             |                                     |                                    |                   |                     |               | ⊡          | 다         | Д     |
| đ  |     |                   |                                   |                                     |                                    |                   |                     |               | <u>[</u>   | Popup Vie |       |
| ۵  |     |                   |                                   |                                     |                                    |                   |                     |               |            |           |       |
| Ľ  |     | Work <sup>-</sup> | Task 🗸                            |                                     |                                    |                   |                     | GV            | Apply Filt | ers       | ø     |
| Ø  |     | 🚺 Pl              | ease type in the appropriate filt | er values and press the "Enter" k 2 | ck on "Apply Filters" to perform a | a query.          |                     |               |            |           | ×     |
|    | (   |                   | Task Name                         | Task ID                             | Task Type                          | tus               | Created Date Time   | Work Location |            | Buildir   | ng ID |
|    |     |                   | Contains                          | Contains                            | Contains                           | Contains          | More Than or Equals | Contains      |            | Cor       | ntain |
|    | 4   | Þ                 | 1                                 |                                     | No                                 | o data to display |                     |               |            |           | Þ     |

To access the updated filtering options:

|  |  | Click the Filter icon located on the settings bar |
|--|--|---------------------------------------------------|
|--|--|---------------------------------------------------|

| ≣                | North      | western FACILITIES CONNECT                                                    | ,                                   |                                        |                                          |                                       |                           | (j @            |
|------------------|------------|-------------------------------------------------------------------------------|-------------------------------------|----------------------------------------|------------------------------------------|---------------------------------------|---------------------------|-----------------|
| 6<br>6<br>7<br>8 | Tas<br>All | ks /<br>Tasks යි                                                              |                                     |                                        |                                          |                                       | 3                         | 년 다 다           |
| s<br>S           | Wo         | rk Task                                  Please type in the appropriate filte | er values and press the "Enter" key | or click on "Apply Filters" to perform | n a query.                               |                                       | 5 V                       | Apply Filters 🕸 |
|                  |            | Task Name<br>Contains                                                         | Task ID<br>Contains                 | Task Type Contains                     | Status<br>Contains<br>No data to display | Created Date Time More Than or Equals | Work Location<br>Contains | Building ID     |
|                  | 4          |                                                                               |                                     |                                        |                                          |                                       |                           | Þ               |

3

#### **NEW FILTERING OPTIONS**

| <u> </u> | ļ |
|----------|---|

Upon clicking, the Column Filter menu will open

| All Tasks ଓ                                                           |                                                                                                    | C C D                               |
|-----------------------------------------------------------------------|----------------------------------------------------------------------------------------------------|-------------------------------------|
|                                                                       |                                                                                                    | 🖞 Popup View 👻                      |
| Work Task ~<br>Please type in the appropriate filter values and press | e "Enter" k                                                                                                    | C 🖓 Apply Filters 🛞                 |
| Task Name Task ID                                                     | Task Name                                                                                                    | Date Time Work Location Building ID |
| Contains Con                                                          | Ins Contains V<br>Short Name<br>Contains V<br>Dispatched Date<br>More Thar V<br>Name<br>Contains V<br>Clear Filters | Than or Equals Contains Contains    |
|                                                                       | Cancel Apply Filters                                                                                                |                                     |
|                                                                       |                                                                                                    |                                     |

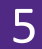

#### For each column, adjust the search criteria by clicking the drop down menu

| All Tas | ks G                         |                                         |          |                                          |   |                    |               | C3 C               | Ω 1        |
|---------|------------------------------|-----------------------------------------|----------|------------------------------------------|---|--------------------|---------------|--------------------|------------|
|         |                              |                                         |          |                                          |   |                    |               | 🕒 Pop              | pup View 👻 |
| Work 1  | ĩask ∨                       |                                         |          |                                          |   |                    | GV            | C Contains Contain |            |
| 1 Pla   | ease type in the appropriate | filter values and press the "Enter" key | Column   | Filters                                  |   |                    |               |                    | ×          |
|         | Task Name                    | Task ID                                 |          |                                          |   | ted Date Time      | Work Location | В                  | uilding ID |
|         | Contains                     | Contains 5                              | lask Nam | e la la la la la la la la la la la la la |   | ore Than or Equals | Contains      |                    | Contain    |
|         |                              |                                         | Co       | ntains 🗸                                 | _ | U                  |               |                    |            |
|         |                              |                                         | Cont     | Equals                                   |   |                    |               |                    |            |
|         |                              |                                         | Dispate  | Not Equals                               |   |                    |               |                    |            |
|         |                              |                                         | More     | Contains                                 |   |                    |               |                    |            |
|         |                              |                                         | Name     | Start With - Case Sensitive              |   |                    |               |                    |            |
|         |                              |                                         | Cont     | End With - Case Sensitive                |   |                    |               |                    |            |
|         |                              |                                         | Class F  | In<br>Not In                             |   | •                  |               |                    |            |
|         |                              |                                         | Clear F  | Start With                               |   |                    |               |                    |            |
|         |                              |                                         | Cancel   | End With                                 |   |                    |               |                    |            |
|         |                              |                                         | _        | Contains - Case Sensitive                |   |                    |               |                    |            |
|         |                              |                                         |          | Does Not Contain - Case Sensitive        |   |                    |               |                    |            |
|         |                              |                                         |          | Does Not Contain                         |   |                    |               |                    |            |

## **NEW FILTERING VIEW**

6

The filtering selections are now visible in a bar across the top of the report,

#### You can delete individual filtering selections instead of resetting the whole report.

| Tasks  | s /                                                        |                              |           |        |                          |                   |        |                  |             |
|--------|------------------------------------------------------------|------------------------------|-----------|--------|--------------------------|-------------------|--------|------------------|-------------|
| All Ta | asks G                                                     |                              |           |        |                          |                   |        | 63               |             |
|        |                                                            |                              |           |        |                          |                   |        | ı ا              | opup View 🔻 |
| Work   | c Task →                                                   |                              |           |        |                          | G                 | ¥ 7    | Apply Filter     | s Ø         |
| Task T | ype: project $\times$ Work Location: Evanston $\times$ Sta | tus: active × <u>Clear F</u> | ilters    | 6      |                          |                   |        |                  |             |
|        | Task Name                                                  | Task ID                      | Task Type | Status | Work Location            | ime               |        | Building ID<br>B | uilding ID  |
|        | Contains                                                   | Contains                     |           |        |                          | i or E            | quals  | Contains         | \$          |
|        | 🖸 WT-1412933 - EVENG Tech AG51 Stein-Montalvo              | WT-1412933                   | project   | active | Evanston                 | 4:07:             | 33     | 8735             |             |
|        | 🖸 WT-1432478 - Scooter/High-Capacity Parking FY            | WT-1432478                   | Project   | Active | \Locations\Evanston Camp | 10/17/2024 14:08: | 04     | 8739             |             |
|        | 🖸 WT-1446528 - EVELEC - Cook Pancoe Hogan Ster             | WT-1446528                   | Project   | Active | \Locations\Evanston Camp | 01/10/2025 14:17: | 42     | 8786             |             |
|        | Barber Theater Assessment Study FY21                       | WT-1082626                   | Project   | Active | \Locations\Evanston Camp | 07/28/2021 15:46: | 14     | 8732             |             |
|        | T EDDC - CAP - FC1002106- Engelhart Snow Melt              | WT-1433456                   | Project   | Active | \Locations\Evanston Camp | 10/24/2024 14:25: | 02     | 8598             |             |
|        | EDDC - CAP - Support Tech BioSciTchLab Reno F              | WT-1293354                   | Project   | Active | \Locations\Evanston Camp | 12/12/2022 12:53: | 34     | 8735             |             |
| Items  | s per page: 50 🗸 1 - 50 of 269 items                       |                              |           |        |                          | 1                 | ✓ of 6 | pages            | •           |

| Tasks  |                                                            |                   |           |                |                          |                     |                   |
|--------|------------------------------------------------------------|-------------------|-----------|----------------|--------------------------|---------------------|-------------------|
| All Ta | asks G                                                     |                   |           |                |                          |                     |                   |
|        |                                                            |                   |           |                |                          |                     | 년 Popup View 🔹    |
|        |                                                            |                   |           |                |                          |                     |                   |
|        |                                                            |                   | 6         |                |                          | G ¥ 1               | 7 Apply Filters 🕸 |
| Task T | ype: project × Work Location: Evanston × <u>Cle</u>        | <u>ar Filters</u> |           |                |                          |                     |                   |
|        | Task Name                                                  | Task ID           | Task Type | Status         | Work Location            |                     | Building ID       |
|        | Contains                                                   |                   | iusk type | otatao         | Hork Ebourton            | quals               | Contains          |
|        | F <sup>2</sup> Eurnish and Install Nitrogen line Tech A164 | WT-10/3731        | project   | Conta          | ins Evanston             | 12                  | 8735              |
|        | 2 WT-1090901 619 LIBRARY ROOF REPLACE PAPA                 | WT-1090901        | Project   | Closed         | \Locations\Evanston Camp | 09/24/2021 16:28:47 | 8808              |
|        | [7] WT-1103635 560 Lincoln Renamina: 1001755 W             | WT-1103635        | Project   | Completed      | \Locations\Evanston Camp | 12/16/2021 13:50:21 | 8665              |
| n in   | WT-1108387 - MEETINGS CENTRAL ENGINEER P                   | WT-1108387        | Project   | Closed         | \Locations\Evanston Camp | 01/20/2022 12:17:18 | EV                |
|        | WT-1273852 EVCARP PICK STAIGER LIGHTING P                  | WT-1273852        | Project   | Completed      | \Locations\Evanston Camp | 09/01/2022 17:44:03 | 3106              |
|        | 🖸 WT-1275228 EVCARP Support Wieboldt House Tr              | WT-1275228        | Project   | Closed         | \Locations\Evanston Camp | 09/13/2022 15:14:05 | 8743              |
|        | 🖸 WT-1301234 EVLAND - Harris Hall Mat. Hist. Lab           | WT-1301234        | Project   | Closed         | \Locations\Evanston Camp | 02/03/2023 10:12:44 | 8712              |
|        | 🖸 WT-1318887 EVELEC Support Vault 11 PCR FY23              | WT-1318887        | Project   | Closed         | \Locations\Evanston Camp | 05/01/2023 12:57:58 | EV                |
|        | 🖸 WT-1343511 - EVLOCK - Campus Structural Repa             | WT-1343511        | Project   | Closed         | \Locations\Evanston Camp | 09/13/2023 15:58:46 | 8585              |
|        | WT-1386395 EVLOCK Support Frances Searle 2-1               | WT-1386395        | Project   | Hold per Reque | \Locations\Evanston Camp | 02/20/2024 15:20:58 | 8707 💌            |
| Items  | ●                                                          |                   |           |                |                          | 1 ∨ of              | 54 pages 4        |

## SETTING UPDATES PERSIST

7

Specific column updates will persist even after the report is closed or navigated away from,

Click the Settings icon on the menu bar

Click the desired settings such as Wrap Text and Row size

#### This also includes column width

| Tasks /<br>All Tasks C                              |         |                          |                                        |                 |
|-----------------------------------------------------|---------|--------------------------|----------------------------------------|-----------------|
|                                                     |         |                          |                                        | 7a Popup View 👻 |
| Work Task 🗸                                         |         |                          | G ± 1                                  | 7 Apply Filters |
| Task Type: project × <u>Clear Filters</u>           |         |                          | <b>7</b> b                             | _               |
| Task Name                                           | sk Type | Responsible Organization | Work Location                          | ✓ Wrap Text     |
| Contains                                            | project | Contains                 | Contains                               | size            |
| Rubloff 9 Renovation                                | oject   | Z6PAINT                  | \Locations\Chica<br>\Rubloff Building\ | Short 32px      |
| CDDC - CAP - Morton 4 Office Renovation FC# 1001780 | oject   | Z6DDC                    | \Locations\Chica<br>\Morton Medical    | O Medium 48px   |
| TIMU TRAINING CHELEC JANUART PER DARK WIT13/2004    | Project | Z6ELEC                   | \Locations\Chica                       |                 |
| Items per page: 50 ∨ 1 - 50 of 4221 items           |         |                          | 1 ~ c                                  | Reset           |

| Tasks /                                                                                         |                         |           |           |                   |          |
|-------------------------------------------------------------------------------------------------|-------------------------|-----------|-----------|-------------------|----------|
| Work Task G                                                                                     |                         |           |           | C                 |          |
|                                                                                                 |                         |           |           |                   | ×        |
| Work Task 🗸                                                                                     |                         |           | G         |                   | ilters ෯ |
| Please type in the appropriate filter values and press the "Enter" key or click on "Apply Filte | rs" to perform a query. |           | 70        |                   |          |
| 70 Tark Name                                                                                    |                         | Task Type | Service A | 🗸 Wrap Te         | ext      |
| lask Name                                                                                       | ns                      | Contains  | Conta     | size              |          |
| Contains                                                                                        |                         |           | _         | Ompace            | t 24px   |
|                                                                                                 |                         |           |           | ○ Short 32        | рх       |
|                                                                                                 | ı to display            |           |           | $\bigcirc$ Medium | 48px     |
|                                                                                                 | _                       |           |           | ○ Tall 64px       | ¢ i      |
| •                                                                                               |                         |           |           | Rese              | •        |
|                                                                                                 |                         |           | I         | Kese              |          |
|                                                                                                 |                         |           | L         |                   |          |

#### ▼ IMPORTANT

If you want to discard your persistent settings/changes, you must reset the report by clicking **Clear Filters**.